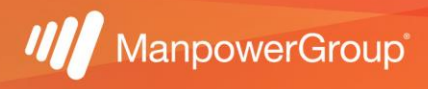

## Manual para acceso a Fonacot

Si ya cuentas con un crédito puedes obtener información directamente en el portal de la institución siguiendo las indicaciones:

1.- Ingresa a https://www.fonacot.gob.mx/

2.- Da clic en el módulo de "servicios en línea".

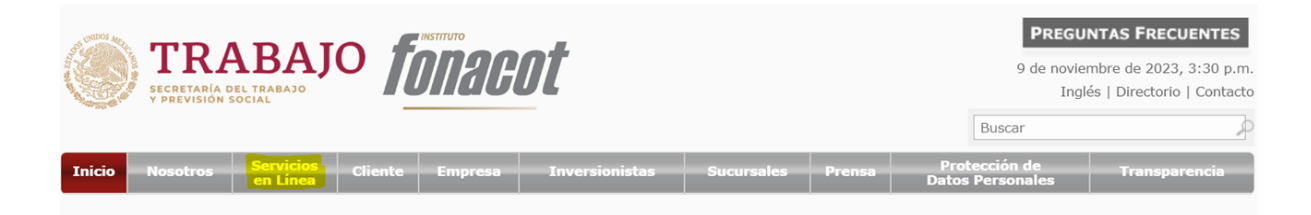

3.- En el apartado de "cliente" podrás encontrar los apartados para consultar el adeudo, el estado de cuenta y detalle de movimientos por crédito.

| Cliente |                                                            | Empresa                                                      |                                          |     | App Crédito FONACOT                 |  |
|---------|------------------------------------------------------------|--------------------------------------------------------------|------------------------------------------|-----|-------------------------------------|--|
|         | Citas para Trabajador 🗇                                    | e de                                                         | Empresas Afiliadas a FONACOT 🗇           | ((  | Descubre la App FONACOT [+]         |  |
|         | دCuánto adeudo de mi Crédito? ت                            | EF-                                                          | Pago en Línea Multibancos <sup>[2]</sup> | 2.0 | Actívalo en Sucursal [+]            |  |
|         | Estado de Cuenta Trabajador 🗗                              | \$                                                           | Estado de Cuenta Centro de Trabajo 🗗     | Ł   | Descarga la App Crédito Fonacot [+] |  |
|         | Detalle de Movimientos por Crédito 🗗                       |                                                              | Afiliación de Centros de Trabajo 🗇       | (es | Renueva tu crédito[+]               |  |
| \$      | Pago de Créditos 🗗<br>(Generación de Referencia Bancaria)  | 100000<br>100000<br>1000000<br>1000000<br>1000000<br>1000000 | Citas para Centros de Trabajo 다          |     | Manuales de Usuario[+]              |  |
| R       | Empleados FONACOT 🗗<br>(Generación de Referencia Bancaria) |                                                              |                                          |     |                                     |  |
|         |                                                            |                                                              |                                          |     |                                     |  |

4.- Una vez que ingreses a cada uno de los apartados, te solicitará el número de cliente Fonacot, NSS y CURP.

NOTA: si desconoces el número de cliente también te da la opción de consultarlo, una vez que coloques los datos da clic en confirmar.

Introduce los siguientes datos:

| Número de Cliente (*):      |  |
|-----------------------------|--|
| Número de Seguridad Social: |  |
| CURP:                       |  |

Los campos NSS y CURP son opcionales sin embargo se debe ingresar al menos uno de los dos.

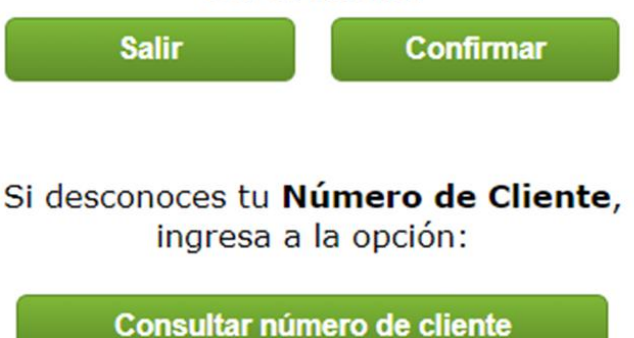

5.- Te solicitará que captures el código de verificación que te arroje, una vez que das clic en continuar te arrojará la información correspondiente a cada consulta.

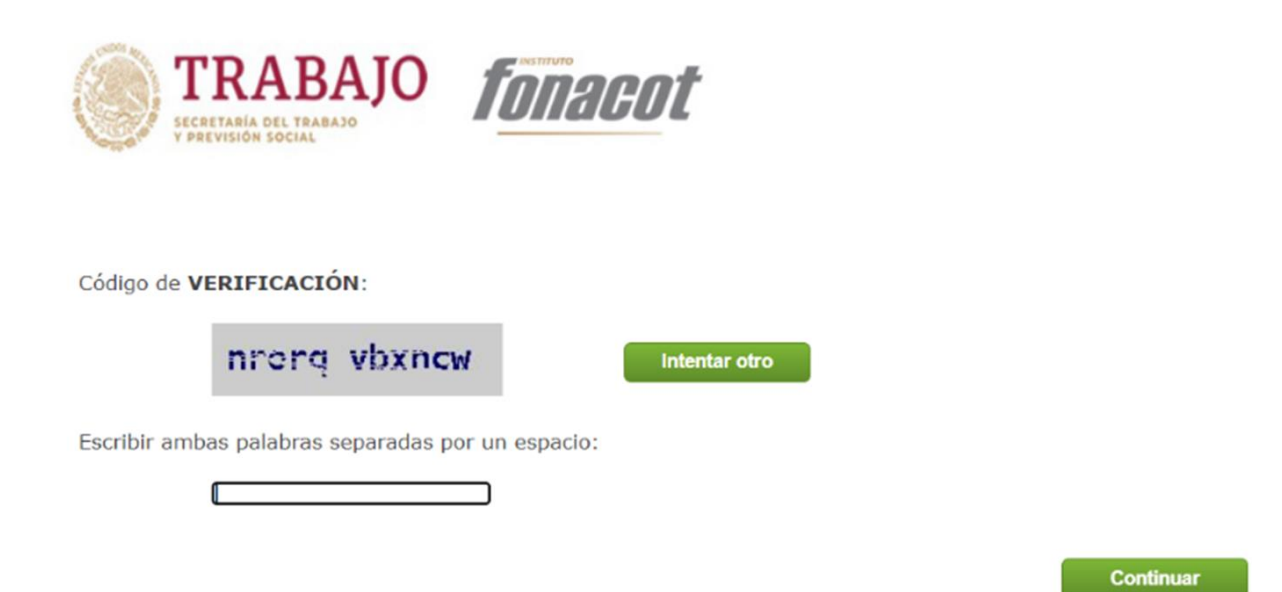

\* En caso de que requieras solicitar un crédito FONACOT, recuerda que aunque la empresa tiene convenio con la institución, los alineamientos para otorgar dicho crédito dependen únicamente de dicho instituto.